# How to record a placement on Unifrog

A simplified version!

### How to record a placement on Unifrog

- 1. Login to Unifrog (link in your school email check your junk mail)
- 2. On the home page, scroll down to the 'Exploring Pathways' Section
- 3. On the 'Placements' tab, click 'Go to tool'
- 4. Click '+ new placement'
- 5. Add the details of your placements making sure that the contact email address is correct.
- 6. Unifrog will email the employer to ask them to fill in their forms.
- 7. When this is done, Unifrog will email parents to ask for consent.
- 8. When this is done, Unifrog will email Ms Bellamy to ask the school to provide consent.

#### Login to Unifrog (link in your school email – check your junk mail)

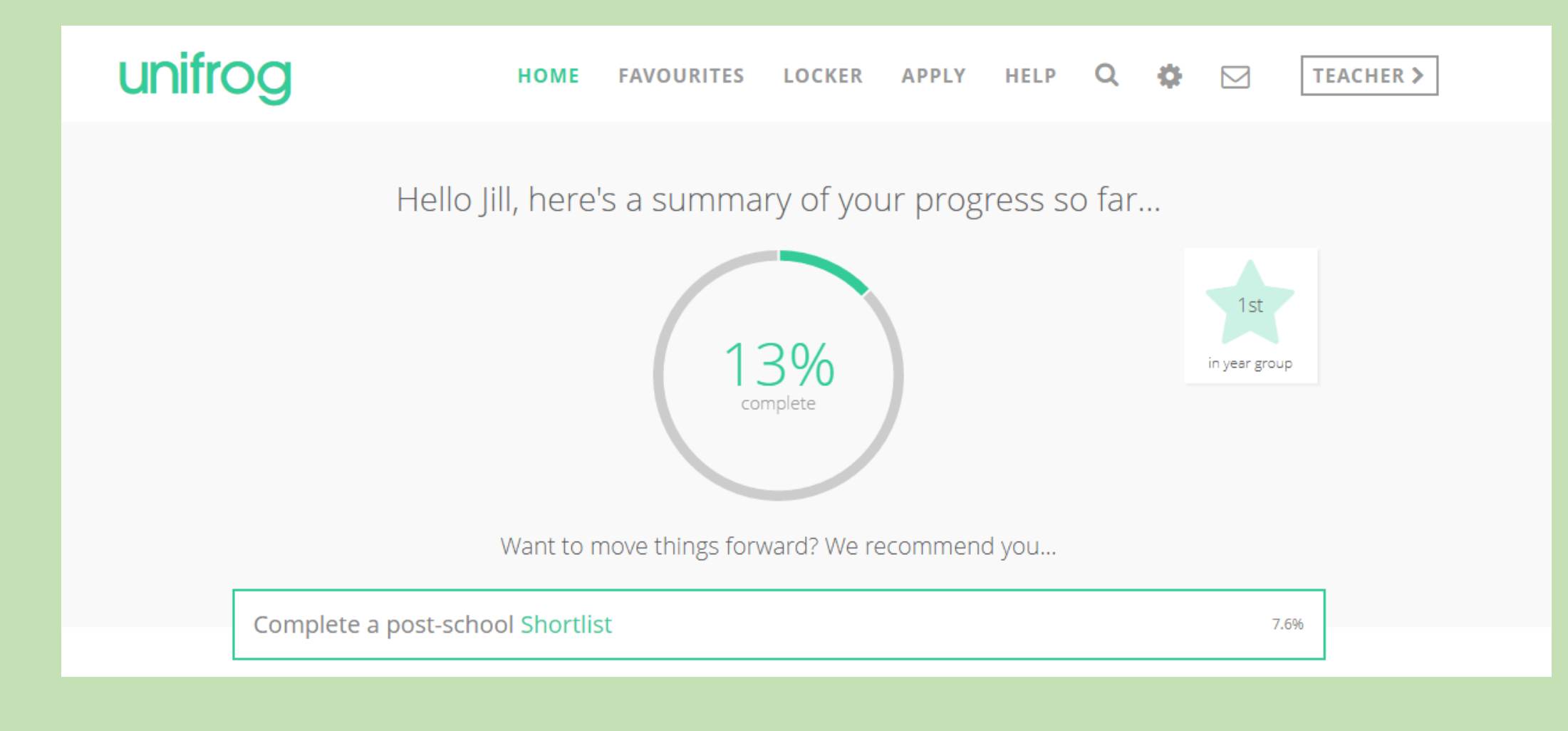

#### On the home page, scroll down to the 'Exploring Pathways' Section

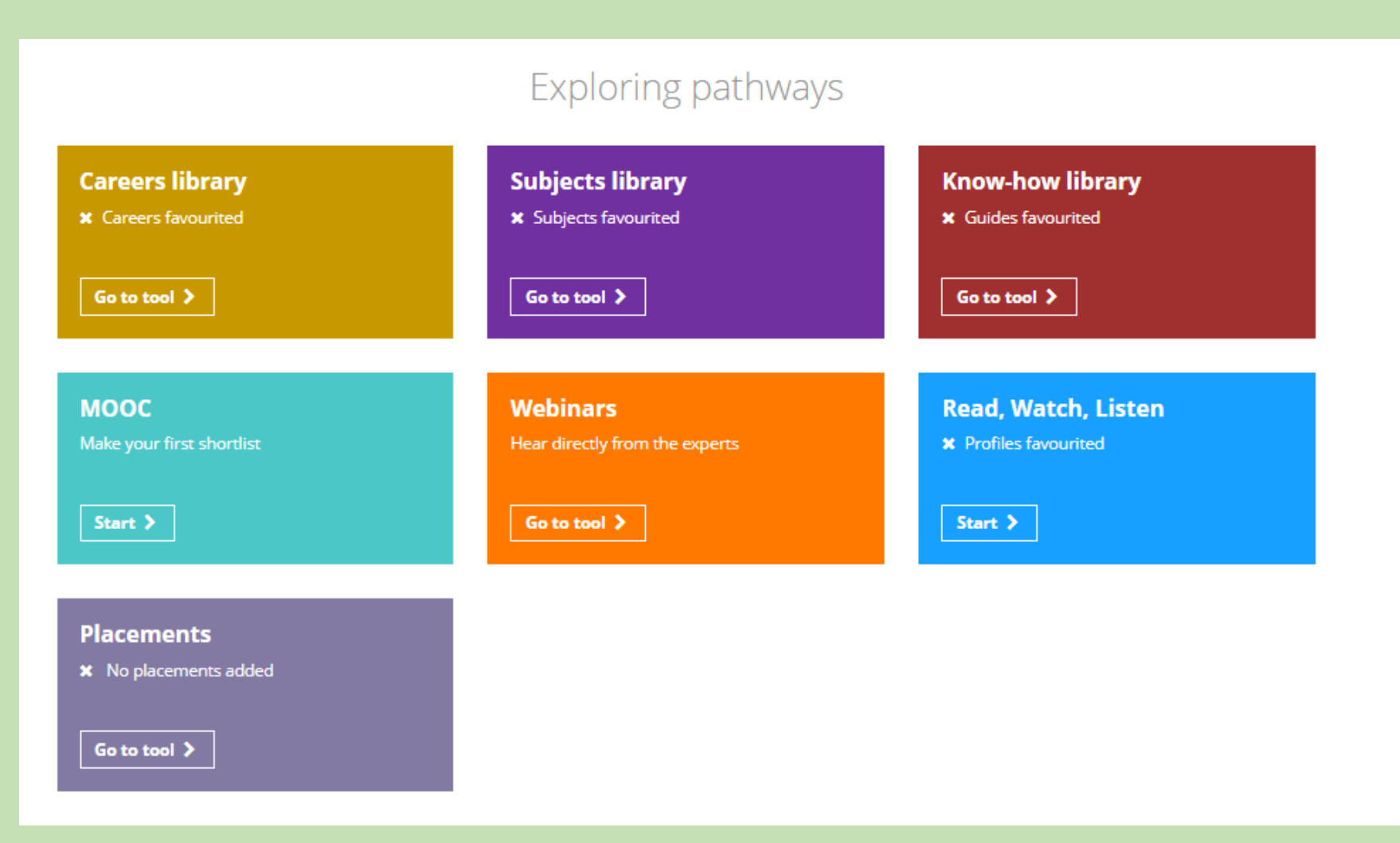

#### On the 'Placements' tab, click 'Go to tool'

#### Placements

X No placements added

Go to tool 🗦

#### Click '+ new placement'

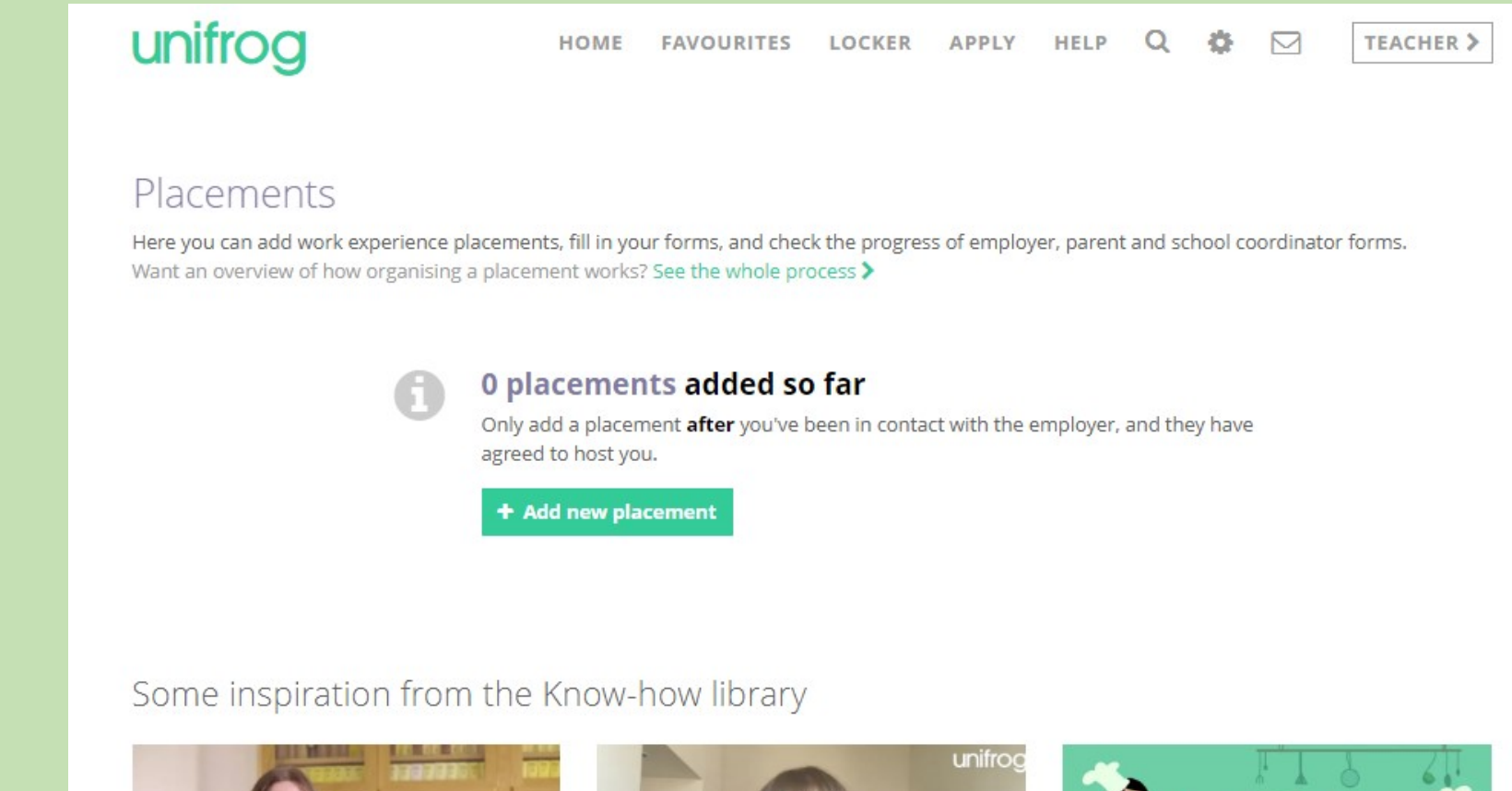

There are useful guides here too.

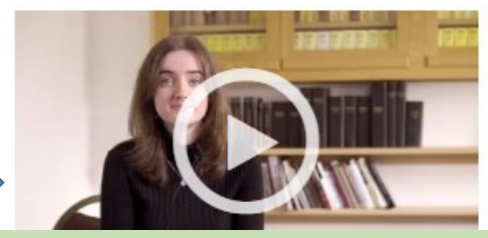

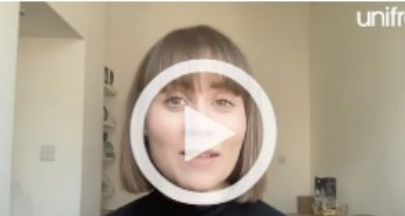

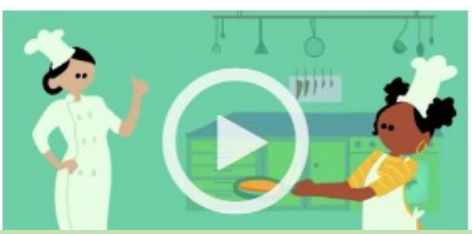

## Add the details of your placements making sure that the contact email address is correct.

| unifrog                                                                                                    | HOME                                           | FAVOURITES                  | LOCKER         | APPLY        | HELP       | Q      | ٥        |        | TEACHER >  |
|----------------------------------------------------------------------------------------------------|------------------------------------------------|-----------------------------|----------------|--------------|------------|--------|----------|--------|------------|
| 1 Student initial 2 Emplo                                                                                                    | yer initial                                    |                             |                |              |            |        |          |        |            |
| <b>Student initial form</b><br>You're adding a Student initial form for a placement                                                                                                    |                                                |                             |                |              |            |        |          |        |            |
| Fill in the information below carefully. When you're done tick 'finished' at the bottom of the form.<br>Afterwards we'll ask the placement lead at the employer to fill in the next form.                                                                                                    |                                                |                             |                |              |            |        |          |        |            |
| * In person or Virtual                                                                                                    | select                                         |                             |                |              | 4          | •      |          |        |            |
| Placements tool or Activities tool? The Placements tool is for administering 'real' work<br>experience, where - whether it's in person or virtual - you have direct, personal interaction of<br>the employer. If you're instead looking to record doing a webinar, presentation or online cour<br>which has a work theme, use the Activities tool instead ><br>Virtual or In person? If the experience you are adding involves <b>any</b> in person time with the |                                                |                             |                |              |            |        |          |        | with<br>se |
| * Placement coordinator                                                                                                    | employer, add it                               | as 'in person' and i        | not 'virtual'. |              |            |        |          |        | ¢          |
|                                                                                                    | This is the <b>schoo</b><br>school's / college | <b>I / college</b> staff me | ember who wi   | ll be coordi | nating the | placem | ient fro | m your |            |